# Logi z pracy systemu

W wersji 2024.2.1 w aplikacji desktop Comarch DMS w ramach zakładki [Panel użytkownika] została dodana zakładka "Logi z pracy systemu", widoczna zarówno dla administratora, jak i dla użytkownika bez takich uprawnień.

W wersji 2025.0.0 dodano opisy na zakładkach dotyczących zarządzania logami systemowymi.

W zakładce możliwe jest zarządzanie logami systemowymi z obszaru pracy w aplikacji desktop Comarch DMS.

W ramach zakładki "Logi z pracy systemu" dostępne są 1 lub 2 sekcje, w zależności od uprawnień operatora:

- Logi ogólne sekcja, w ramach której operator może zarządzać logami systemowymi z obszaru pracy w aplikacji desktop Comarch DMS;
- Logi z obszaru robotyzacji sekcja widoczna tylko w przypadku, gdy na karcie danego operatora na zakładce

[Struktura organizacyjna] przyznano uprawnienie "Konfiguracja automatycznego trybu pracy"; w ramach sekcji operator może zarządzać logami z zakresu Automatycznego trybu pracy (z wykonywania skryptów w języku C# z konfiguracji automatycznego trybu pracy).

Od wersji 2025.0.0 w ramach widoku ogólnego zakładki "Logi z pracy systemu", dostępnego po kliknięciu w nazwę zakładki, widoczny jest następujący opis: W zakładce możliwe jest zarządzanie logami systemowymi z obszaru pracy w aplikacji desktop Comarch DMS zapisywanymi lokalnie. W ramach zakładki "Logi systemowe" w Ustawienia możliwe jest zarządzanie logami zapisywanymi na serwerze IIS.

|              | Comarch DMS 2025.0.0 Administrator                                                                                                    | _ 8 ×  |
|--------------|----------------------------------------------------------------------------------------------------|--------|
|              | Panel użytkownika                                                                                                    |        |
| â            | LISTA DOKUMENTÓW SZCZEGÓŁY DOKUMENTU KONFIGURACJA LOGI Z PRACY SYSTEMU                                                                                                    |        |
| ٥            | Logi ogólne                                                                                                    | $\vee$ |
| •••          | W zakładce możliwe jest zarządzanie logami systemowymi z obszaru pracy w aplikacji desktop Comarch DMS zapisywanymi lokalnie. W ramach zakładki "Logi systemowe" w Ustawienia możliwe jest<br>zarządzanie logami zapisywanymi na serwerze IIS. |        |
|              |                                                                                                    |        |
|              |                                                                                                    |        |
| <b>**</b> *  |                                                                                                    |        |
| ₫            |                                                                                                    |        |
| $\mathbf{a}$ |                                                                                                    |        |
| ณ์           |                                                                                                    |        |
| *            |                                                                                                    |        |
|              |                                                                                                    |        |
| 20           |                                                                                                    |        |
| ł            |                                                                                                    |        |

Widok zakładki "Logi z pracy systemu" dla operatora, któremu nie przyznano uprawnienia "Konfiguracja automatycznego trybu pracy"

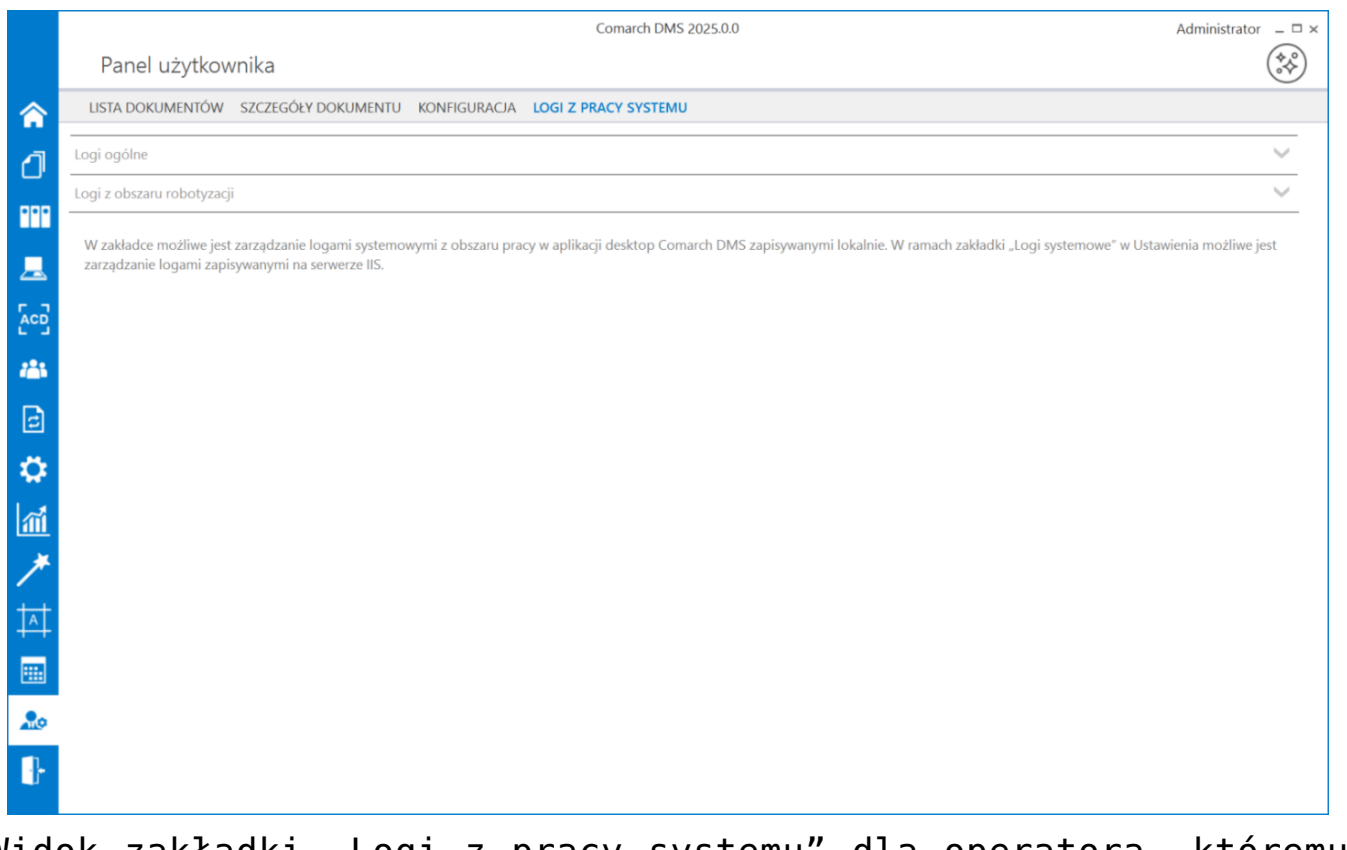

Widok zakładki "Logi z pracy systemu" dla operatora, któremu przyznano uprawnienie "Konfiguracja automatycznego trybu pracy"

Po dokonaniu zmian w ramach zakładki przy próbie przejścia do innej zakładki wyświetlany jest następujący komunikat:

| Czy zapisać zm              | iany?         |                | ×               |
|-----------------------------|---------------|----------------|-----------------|
| Tak                         | Nie           | An             | uluj            |
| ∟<br>Komunikat<br>dokonaniu | wyśw<br>zmian | vietla<br>przy | ny po<br>próbie |

#### opuszczenia zakładki

Aby wprowadzone zmiany zostały zapisane, należy wybrać przycisk "Tak".

## Sekcja Logi ogólne

Od wersji 2025.0.0 w ramach widoku sekcji "Logi ogólne" widoczny jest następujący opis: W tej sekcji możliwe jest zarządzanie logami związanymi z pracą aplikacji desktop Comarch DMS (DMS.exe) oraz z pracy generatora dokumentów do Optima ERP, jeżeli została skonfigurowana taka funkcjonalność.

|            |                                | Comarch DMS 2025.0.0                                                                                                    | Administrator $\_$ $\Box$ $\times$ |
|------------|--------------------------------|----------------------------------------------------------------------------------------------------|------------------------------------|
|            | Panel użyt                     | kownika                                                                                                    |                                    |
| â          | LISTA DOKUMENT                 | ÓW SZCZEGÓŁY DOKUMENTU KONFIGURACJA LOGI Z PRACY SYSTEMU                                                                                                    |                                    |
| đ          | Logi ogólne                    |                                                                                                    | <u> </u>                           |
|            | W tej sekcji m<br>skonfigurowa | ożliwe jest zarządzanie logami związanymi z pracą aplikacji desktop Comarch DMS (DMS.exe) oraz z pracy generatora dokumentów do Optima ERP, jeżeli została<br>na taka funkcjonalność. |                                    |
| <u>_</u>   |                                | Zarządzanie logami z poziomu aplikacji 🗸 Włącz zapisywanie logów Nie 👻 Rozmiar pliku z logami: 0 MB                                                                                   | (i) (i)                            |
|            | Podgląd logów                  |                                                                                                    |                                    |
| 125        |                                |                                                                                                    |                                    |
| e          |                                |                                                                                                    |                                    |
| ۵          |                                |                                                                                                    |                                    |
| <b>a</b> i |                                |                                                                                                    |                                    |
| *          |                                |                                                                                                    |                                    |
| 14         |                                |                                                                                                    |                                    |
|            |                                |                                                                                                    |                                    |
| 20         |                                |                                                                                                    |                                    |
| -          |                                |                                                                                                    |                                    |
|            |                                |                                                                                                    |                                    |

Widok sekcji "Logi ogólne" przed dokonaniem zmian

W ramach pierwszego pola od lewej strony sekcji należy wybrać jedną z dwóch opcji:

- Zarządzanie logami z poziomu aplikacji wartość domyślna; jeśli operator wybierze tę opcję, wówczas będzie mógł:
  - wybrać opcję w polu "Włącz zapisywanie logów",
  - zobaczyć zapisane logi w polu "Podgląd logów" i odświeżyć to pole,
  - zapisać plik z logami,
  - usunąć plik z logami;
- Zarządzanie poprzez konfigurację pliku NLog.config jeśli operator wybierze tę opcję, wówczas zostanie wyłączona opcja edycji wszystkich innych pól w sekcji, ikony również będą nieaktywne. Po wyborze tej opcji operator:
  - nie może wybrać opcji w polu "Włącz zapisywanie logów",
  - nie może zobaczyć zapisanych logów w polu "Podgląd logów" i odświeżać tego pola,
  - nie może zapisać pliku z logami z poziomu aplikacji,
  - nie może usunąć pliku z logami z poziomu aplikacji

Uwaga

Lokalizacja plików Nlog.config, jeśli wybrano opcję "Zarządzanie poprzez konfigurację pliku Nlog.config": C:\[folder z aplikacją desktop].

Uwaga

Dla Comarch DMS, który pracuje w chmurze, dostępne jest wyłącznie zarządzanie logami z poziomu aplikacji

|                                                                                                    |                | Comarch DMS 2025.0.0                                                                                            | [Firma KSI] ADMIN 🗕 🖻 🗙 |
|----------------------------------------------------------------------------------------------------|----------------|----------------------------------------------------------------------------------------------------|-------------------------|
|                                                                                                    | Panel użytl    | kownika                                                                                                    |                         |
|                                                                                                    | LISTA DOKUMENT | ów szczegóły dokumentu konfiguracja logi z pracy systemu                                                        |                         |
| ก                                                                                                    | Logi ogólne    |                                                                                                    | <u>^</u>                |
| Comark DMS 2025.00     Panel użytkownika     USA DOKUMENTÓW SZCZEGÓŁY DOKUMENTU KONFIGURACIA LÓGI Z PRACY SYSTEMU     LISTA DOKUMENTÓW SZCZEGÓŁY DOKUMENTU KONFIGURACIA LÓGI Z PRACY SYSTEMU     Logi ogólne     W tej sekcji możliwe jest zarządzanie logami związanymi z pracą aplikacji desktop Comarch DMS (DMS.exe) oraz z pracy generatora dokumentów do Optima EBP, jeżeli została skonfigurowana taka funkcjonalność.     Zarządzanie poprzez konfiguracje pliku NLog config v   Włącz zapisywanie logów Nie v   Rozmiar pliku z logami: 0 MB     Rozmiar pliku z logami: 0 MB   Podgłąd logów   Podgłąd logów | ostała         |                                                                                                    |                         |
|                                                                                                    |                | Zarządzanie poprzez konfigurację pliku NLog.config 🗸 Włącz zapisywanie logów Nie 👻 Rozmiar pliku z logami: 0 MB |                         |
|                                                                                                    | Podgląd logów  |                                                                                                    |                         |
|                                                                                                    |                |                                                                                                    |                         |
| ₽<br>*                                                                                                    |                |                                                                                                    | <b>!</b>                |
| <b>*</b>                                                                                                    |                |                                                                                                    |                         |
|                                                                                                    |                |                                                                                                    |                         |
| <b>2</b> 0                                                                                                    |                |                                                                                                    |                         |
| j.                                                                                                    |                |                                                                                                    |                         |

Widok sekcji "Logi ogólne" po wyborze opcji "Zarządzanie poprzez konfigurację pliku NLog.config"

Jeżeli operator wybrał opcję "Zarządzanie logami z poziomu aplikacji", wówczas powinien kliknąć w pole "Włącz zapisywanie logów". W ramach tego pola dostępne są 2 opcje:

- Tak wybranie tej opcji powoduje włączenie zapisywania logów;
- Nie wartość domyślna; jeśli wybrano tę opcję, wówczas logi nie są rejestrowane.

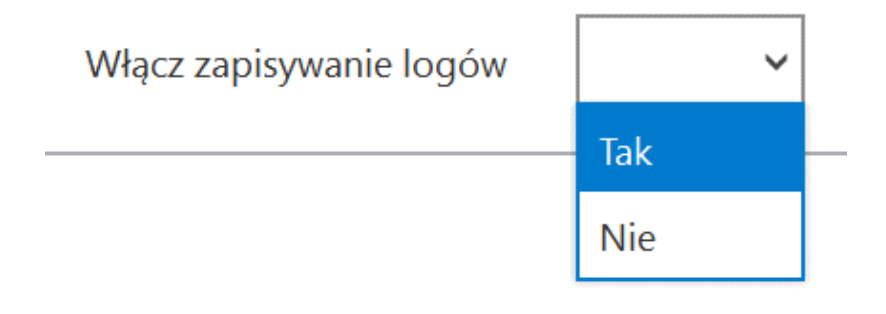

Włączanie zapisywania logów w sekcji "Logi ogólne"

Jeśli operator wybrał opcję "Tak" w ramach pola "Włącz zapisywanie logów", wyświetlony zostaje komunikat "Włączono zapisywanie logów", a logi z pracy systemu będą zapisywane w określonej lokalizacji (domyślnie jako *dms-desktop-general.log* w folderze *temp* na dysku lokalnym, np. C:\temp; od wersji 2024.3.1 jako *dms-general.log.txt* w katalogu *AppData* użytkownika/bieżącej puli, np. C:\Users\Jan.Kowalski\AppData\Roaming\.ComarchDMS).

|                             | ×  |  |
|-----------------------------|----|--|
| Włączono zapisywanie logów. |    |  |
|                             |    |  |
|                             | OK |  |

Komunikat wyświetlany, jeśli w polu "Włącz zapisywanie logów" wybrano opcję "Tak"

Jeśli operator wybrał opcję "Nie" w ramach pola "Włącz

zapisywanie logów", wyświetlony zostaje komunikat "Wyłączono zapisywanie logów", a zapisywanie logów z pracy systemu zostało wyłączone.

|                              |    | × |
|------------------------------|----|---|
| Wyłączono zapisywanie logów. |    |   |
|                              |    |   |
|                              | ОК |   |
|                              |    |   |

Komunikat wyświetlany, jeśli w polu "Włącz zapisywanie logów" wybrano opcję "Nie"

Rozmiar pliku z logami: W ramach pola widoczna jest informacja, ile megabajtów (MB) zajmuje plik z logami na dysku.

W centralnym miejscu sekcji znajduje się pole "Podgląd logów" – w ramach tego pola operator może zobaczyć zawartość pliku z logami, jeżeli spełniono poniższe warunki:

- W polu "Włącz zapisywanie logów" wybrano wartość "Tak"
- Utworzono plik z logami
- Plik z logami ma zarejestrowane logi

Oprócz podglądu logów operator może zaznaczyć część lub całość zawartości pola, a następnie skopiować ją albo usunąć.

#### Uwaga Edycja lub usunięcie zawartości pola "Podgląd logów" nie wpływa na zawartość pliku z logami.

|                     |                               | Comarch DMS 2025.0.0                                                                                                    | [Firma KSI] ADMIN 💷 🖻 🗙 |
|---------------------|-------------------------------|----------------------------------------------------------------------------------------------------|-------------------------|
|                     | Panel uży                     | tkownika                                                                                                    |                         |
|                     | LISTA DOKUMEN                 | TÓW SZCZEGÓŁY DOKUMENTU KONFIGURACJA LOGI Z PRACY SYSTEMU                                                                                                    |                         |
| ി                   | Logi ogólne                   |                                                                                                    | ^                       |
| •••                 | W tej sekcji i<br>skonfigurow | nożliwe jest zarządzanie logami związanymi z pracą aplikacji desktop Comarch DMS (DMS.exe) oraz z pracy generatora dokumentów do Optima ERP, jeżeli z<br>ana taka funkcjonalność.                                                                                                    | ostała                  |
|                     |                               | Zarządzanie logami z poziomu aplikacji 🗸 Włącz zapisywanie logów Tak 🗸 Rozmiar pliku z logami: 1,31 MB                                                                                                    |                         |
| [ACD]<br>***<br>[2] | Podgląd logów                 | 2025-01-03 15:51:18:4074   DocumentWorkflow.Desktop.WorkflowDetailsViewModel   Trace   OnInitialize start  <br>2025-01-03 15:51:18:7345   DocumentWorkflow.Desktop.WorkflowDetailsViewModel   Trace   OnInitialize end  <br>2025-01-03 15:51:56:0955   DocumentWorkflow.Desktop.WorkflowDetailsViewModel   Trace   Save 1  <br>2025-01-03 15:51:56:0955   DocumentWorkflow.Desktop.WorkflowDetailsViewModel   Trace   Save 1.1  <br>2025-01-03 15:51:56:1035   DocumentWorkflow.Desktop.WorkflowDetailsViewModel   Trace   Save 1.1 |                         |
| ≎<br>*              |                               | 2025-01-03 15:51:56.1035   DocumentWorkflow.Desktop.WorkflowDetailsViewModel   Trace   Save 1.2  <br>2025-01-03 15:51:56.1035   DocumentWorkflow.Desktop.WorkflowDetailsViewModel   Trace   Save 1.2  <br>2025-01-03 15:51:56.1225   DocumentWorkflow.Desktop.WorkflowDetailsViewModel   Trace   Save 1.4  <br>2025-01-03 15:51:56.1225   DocumentWorkflow.Desktop.WorkflowDetailsViewModel   Trace   Save 1.4                                                                                                    |                         |
| <b>*</b>            |                               | 2025-01-03 15:51:56.1225   DocumentWorkflow.Desktop.WorkflowDetailSViewModel   Trace   Save 2  <br>2025-01-03 15:51:56.1375   DocumentWorkflow.Desktop.WorkflowDetailSViewModel   Trace   Save 3  <br>2025-01-03 15:51:56.1375   DocumentWorkflow.Desktop.WorkflowDetailSViewModel   Trace   Save 4  <br>2025-01-03 15:51:56.1375   DocumentWorkflow.Desktop.WorkflowDetailSViewModel   Trace   Save 5                                                                                                    |                         |
|                     |                               | 2025-01-03 15:51:56.1640   DocumentWorkflow.Desktop.WorkflowDetailsViewModel   Trace   Save 6  <br>2025-01-03 15:51:56.1700   DocumentWorkflow.Desktop.WorkflowDetailsViewModel   Trace   Save 7  <br>2025-01-03 15:51:56.1700   DocumentWorkflow.Desktop.WorkflowDetailsViewModel   Trace   Save 8  <br>2025-01-03 15:51:56.1700   DocumentWorkflow.Desktop.WorkflowDetailsViewModel   Trace   Save 9  <br>2025-01-03 15:51:55.2000   DocumentWorkflow.Desktop.WorkflowDetailsViewModel   Trace   Save 10                          |                         |
| •                   |                               | 2025-01-03 15:51:56.2600   DocumentWorkflow.Desktop.WorkflowDetailsViewModel   Trace   Save 11   2025-01-03 15:51:56.2600   DocumentWorkflow.Desktop.WorkflowDetailsViewModel   Trace   Save 12   2025-01-03 15:51:57.3107   DocumentWorkflow.Desktop.WorkflowDetailsViewModel   Trace   Save 13                                                                                                    |                         |

Sekcja "Logi ogólne" z zawartością pliku z logami widoczną w polu "Podgląd logów"

Nad polem "Podgląd logów" dostępne są następujące ikony:

**[Odśwież]** – kliknięcie w tę ikonę powoduje ponowne pobranie danych z pliku z logami, a następnie wyświetlenie ich w polu "Podgląd logów"

[Eksportuj] – po kliknięciu w tę ikonę zostaje otwarte okno systemowe, w ramach którego należy wybrać miejsce, w którym zostanie zapisany skopiowany utworzony przedtem plik z

### logami, a następnie kliknąć w przycisk

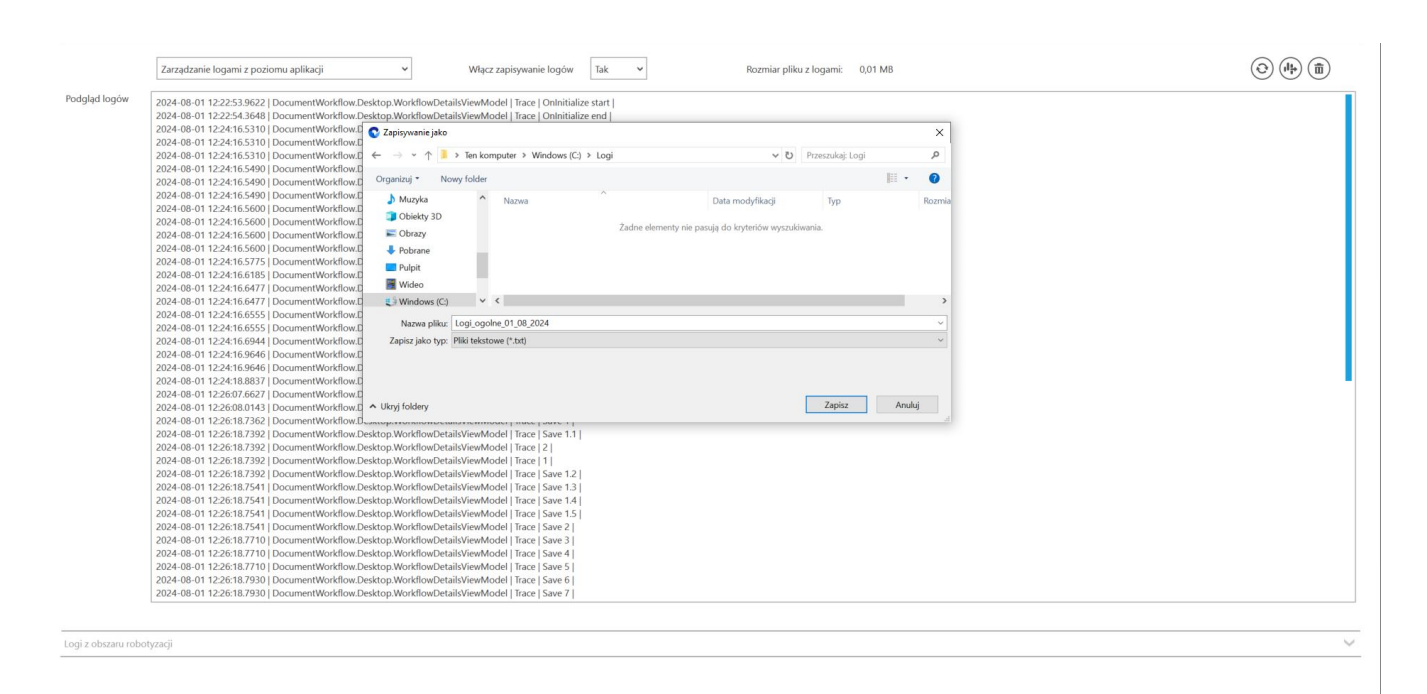

Zapisz

[Zapisz].

Wybór miejsca zapisu kopii pliku z logami ogólnymi

Jeżeli kopiowanie pliku zakończy się sukcesem, wówczas wyświetlony zostanie komunikat "Plik został pomyślnie wyeksportowany".

Uwaga

Wprowadzenie zmian w podglądzie logów tj, edycja czy usunięcie części lub całości loga nie będzie miało wpływu na zawartość wyeksportowanego pliku z logami.

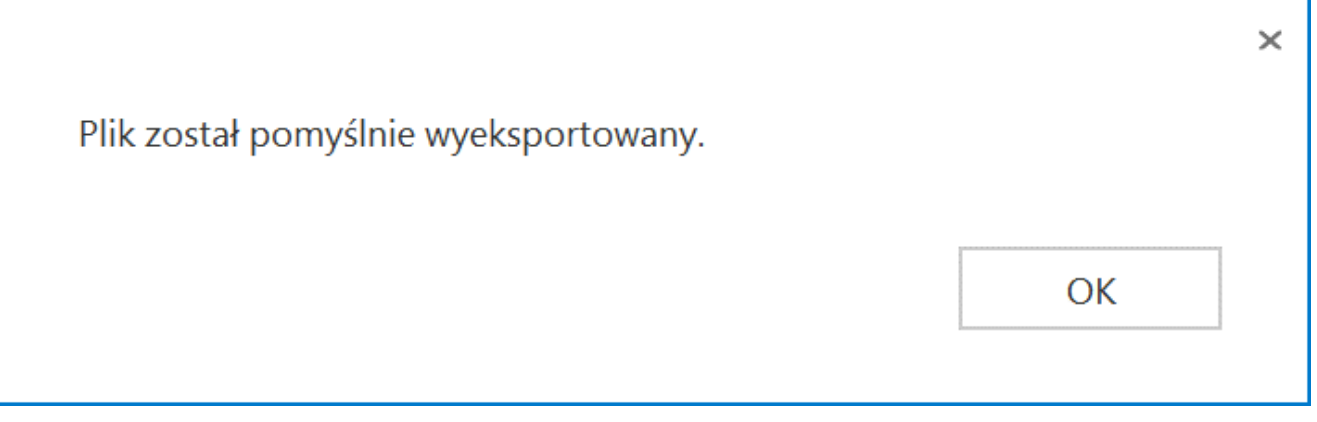

Komunikat wyświetlany, jeśli z powodzeniem skopiowano plik do innej lokalizacji

**[Usuń]** – po kliknięciu w ikonę zostanie wyświetlony komunikat "Czy na pewno chcesz usunąć plik z logami?", w ramach którego dostępne są następujące opcje:

Usuń [Usuń] – jeśli operator kliknie w ten przycisk, wówczas plik z logami z określonej lokalizacji zostanie usunięty, a komunikat zostanie zamknięty;

Anuluj

**[Anuluj]** lub znak X – jeśli operator kliknie w ten przycisk, wówczas plik z logami z określonej lokalizacji nie zostanie usunięty, a komunikat zostanie zamknięty.

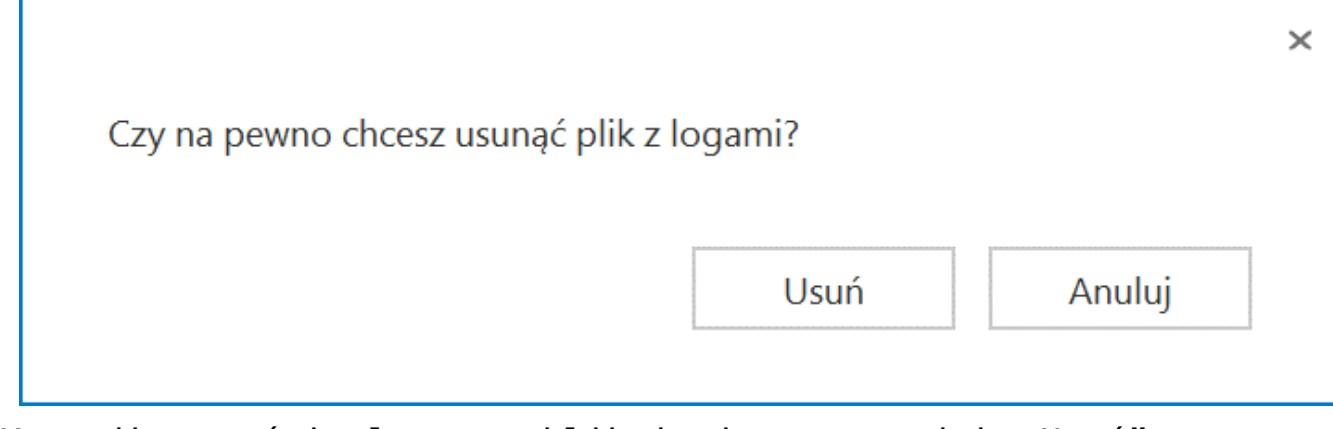

Komunikat wyświetlany po kliknięciu w przycisk "Usuń"

# Sekcja Logi z obszaru robotyzacji

Od wersji 2025.0.0 w ramach widoku sekcji "Logi z obszaru robotyzacji" widoczny jest następujący opis: W tej sekcji możliwe jest zarządzanie logami związanymi z pracą skryptów C# utworzonymi w ramach konfiguracji automatycznego trybu pracy.

|             |                      | Comarch DMS 2025.0.0                                                                                                    | Administrator $\_$ $\Box$ $\times$ |
|-------------|----------------------|----------------------------------------------------------------------------------------------------|------------------------------------|
|             | Panel użyt           | kownika                                                                                                    | (                                  |
|             | LISTA DOKUMENT       | ów szczegóły dokumentu konfiguracja logi z pracy systemu                                                                    |                                    |
| ก           | Logi ogólne          |                                                                                                    | $\checkmark$                       |
|             | Logi z obszaru robot | yzaçji                                                                                                    | ^                                  |
|             | W tej sekcji m       | ożliwe jest zarządzanie logami związanymi z pracą skryptów C# utworzonymi w ramach konfiguracji automatycznego trybu pracy. |                                    |
|             |                      |                                                                                                    |                                    |
|             |                      | Zarządzanie logami z poziomu aplikacji Vłącz zapisywanie logów Nie Rozmiar pliku z logami: 0 MB                             |                                    |
| <b>1</b> 11 | Podgląd logów        |                                                                                                    |                                    |
| ß           |                      |                                                                                                    |                                    |
| ä           |                      |                                                                                                    |                                    |
| ر<br>ایر    |                      |                                                                                                    |                                    |
|             |                      |                                                                                                    |                                    |
|             |                      |                                                                                                    |                                    |
| 1           |                      |                                                                                                    |                                    |
|             |                      |                                                                                                    |                                    |
| 20          |                      |                                                                                                    |                                    |
| •]•         |                      |                                                                                                    |                                    |

Widok sekcji "Logi z obszaru robotyzacji" przed dokonaniem

W ramach pierwszego pola od lewej strony sekcji należy wybrać jedną z dwóch opcji:

- Zarządzanie logami z poziomu aplikacji wartość domyślna; jeśli operator wybierze tę opcję, wówczas będzie mógł:
  - wybrać opcję w polu "Włącz zapisywanie logów",
  - zobaczyć zapisane logi w polu "Podgląd logów" i odświeżyć to pole,
  - zapisać plik z logami,
  - usunąć plik z logami;
- Zarządzanie poprzez konfigurację pliku NLog.config jeśli operator wybierze tę opcję, wówczas zostanie wyłączona opcja edycji wszystkich innych pól w sekcji, ikony również będą nieaktywne. Po wyborze tej opcji operator:
  - nie może wybrać opcji w polu "Włącz zapisywanie logów",
  - nie może zobaczyć zapisanych logów w polu "Podgląd logów" i odświeżać tego pola,
  - nie może zapisać pliku z logami z poziomu aplikacji,
  - nie może usunąć pliku z logami z poziomu aplikacji

Uwaga

Lokalizacja plików Nlog.config, jeśli wybrano opcję "Zarządzanie poprzez konfigurację pliku Nlog.config": C:\[folder z aplikacją desktop]\Scriptcs\_worker.

#### Uwaga Dla Comarch DMS, który pracuje w chmurze, dostępne jest wyłącznie zarządzanie logami z poziomu aplikacji

|    |                     | Comarch DMS 2025.0.0                                                                                                    | [Firma KSI] ADMIN 🗕 🗆 🗙 |
|----|---------------------|----------------------------------------------------------------------------------------------------|-------------------------|
|    | Panel użyt          | kownika                                                                                                    |                         |
|    | LISTA DOKUMEN       | TÓW SZCZEGÓŁY DOKUMENTU KONFIGURACJA LOGI Z PRACY SYSTEMU                                                                    |                         |
| ก  | Logi ogólne         |                                                                                                    | $\checkmark$            |
|    | Logi z obszaru robo | lyzacji                                                                                                    | <u>^</u>                |
|    | W tej sekcji n      | nożliwe jest zarządzanie logami związanymi z pracą skryptów C# utworzonymi w ramach konfiguracji automatycznego trybu pracy. |                         |
|    | Podalad logów       | Zarządzanie poprzez konfigurację pliku NLog.config V Włącz zapisywanie logów Nie V Rozmiar pliku z logami: 0 MB              |                         |
|    | r ougiqu logon      |                                                                                                    |                         |
|    |                     |                                                                                                    |                         |
| *  |                     |                                                                                                    | •                       |
| *  |                     |                                                                                                    |                         |
| •• |                     |                                                                                                    |                         |
|    |                     |                                                                                                    |                         |

Widok sekcji "Logi z obszaru robotyzacji" po wyborze opcji "Zarządzanie poprzez konfigurację pliku NLog.config"

Jeżeli operator wybrał opcję "Zarządzanie logami z poziomu aplikacji", wówczas powinien kliknąć w pole "Włącz zapisywanie logów". W ramach tego pola dostępne są 2 opcje:

- Tak wybranie tej opcji powoduje włączenie zapisywania logów;
- Nie wartość domyślna; jeśli wybrano tę opcję, wówczas logi nie są rejestrowane.

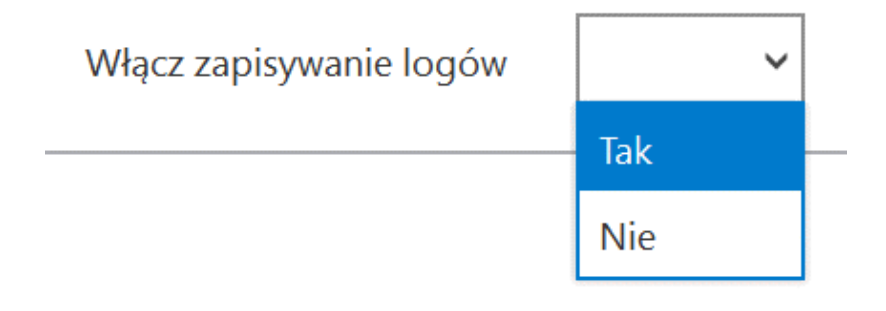

Włączanie zapisywania logów w sekcji "Logi ogólne"

Jeśli operator wybrał opcję "Tak" w ramach pola "Włącz zapisywanie logów", wyświetlony zostaje komunikat "Włączono zapisywanie logów", a logi z pracy systemu będą zapisywane w określonej lokalizacji (domyślnie jako *dms-desktoprobotization.log* w folderze *temp* na dysku lokalnym, np. C:\temp; od wersji 2024.3.1 w katalogu *AppData* użytkownika/bieżącej puli, np. C:\Users\Jan.Kowalski\AppData\Roaming\.ComarchDMS).

|                             | ×  |
|-----------------------------|----|
| Włączono zapisywanie logów. |    |
|                             | OK |
|                             | OK |

Komunikat wyświetlany, jeśli w polu "Włącz zapisywanie logów" wybrano opcję "Tak"

Jeśli operator wybrał opcję "Nie" w ramach pola "Włącz

zapisywanie logów", wyświetlony zostaje komunikat "Wyłączono zapisywanie logów", a zapisywanie logów z pracy systemu zostało wyłączone.

|                              |    | × |
|------------------------------|----|---|
| Wyłączono zapisywanie logów. |    |   |
|                              |    |   |
|                              | ОК |   |
|                              |    |   |

Komunikat wyświetlany, jeśli w polu "Włącz zapisywanie logów" wybrano opcję "Nie"

Rozmiar pliku z logami: W ramach pola widoczna jest informacja, ile megabajtów (MB) zajmuje plik z logami na dysku.

W centralnym miejscu sekcji znajduje się pole "Podgląd logów" – w ramach tego pola operator może zobaczyć zawartość pliku z logami, jeżeli spełniono poniższe warunki:

- W polu "Włącz zapisywanie logów" wybrano wartość "Tak"
- Utworzono plik z logami
- Plik z logami ma zarejestrowane logi

Oprócz podglądu logów operator może zaznaczyć część lub całość zawartości pola, a następnie skopiować ją albo usunąć.

#### Uwaga Edycja lub usunięcie zawartości pola "Podgląd logów" nie wpływa na zawartość pliku z logami.

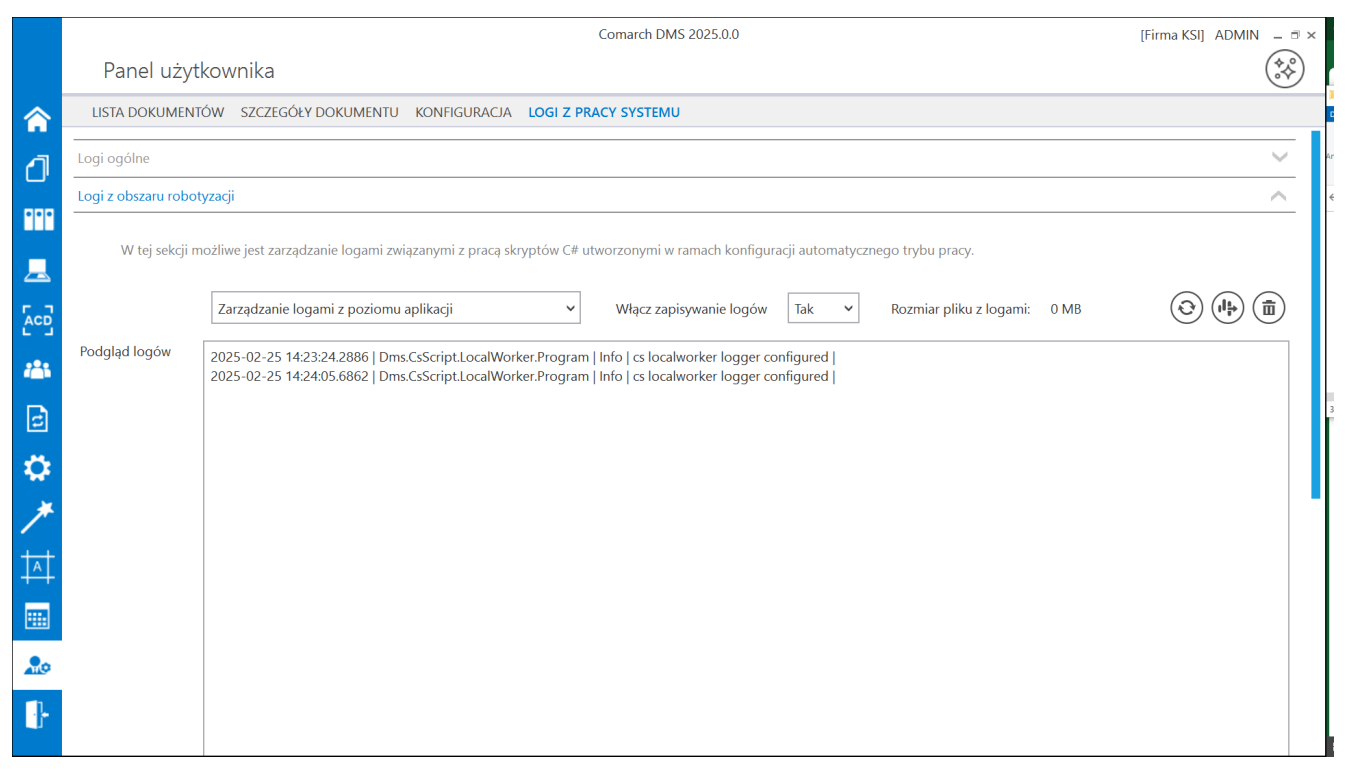

Sekcja "Logi z obszaru robotyzacji" z zawartością pliku z logami widoczną w polu "Podgląd logów"

Nad polem "Podgląd logów" dostępne są następujące ikony:

**[Odśwież]** – kliknięcie w tę ikonę powoduje ponowne pobranie danych z pliku z logami, a następnie wyświetlenie ich w polu "Podgląd logów"

**[Eksportuj]** – po kliknięciu w tę ikonę zostaje otwarte okno systemowe, w ramach którego należy wybrać miejsce, w którym zostanie zapisany skopiowany utworzony przedtem plik z logami, a następnie kliknąć w przycisk

sk [Zapisz].

Zapisz

|         |                                                                                                    |                                                                                                    | 000 |
|---------|----------------------------------------------------------------------------------------------------|----------------------------------------------------------------------------------------------------|-----|
| d logów | 2024-08-01 13:15:52.0926   Dms.CsScript.LocalWorker.Program<br>2024-08-01 13:18:07.6278   Dms.CsScript.LocalWorker.Program<br>2024-08-01 13:20:41.6183   Dms.CsScript.LocalWorker.Program<br>2024-08-01 13:23:28.1184   Dms.CsScript.LocalWorker.Program | 1 Info ( s localworker logger configured )<br>Info ( s localworker logger configured )<br>1 Info ( s localworker logger configured )<br>2 Info ( s localworker logger configured )<br>2 Info ( s localworker logger configured )                                                                                                    |     |
|         | 2024-08-01 13:24:08.6118   Dms.CsScript.LocalWorker.Program<br>2024-08-01 13:24:59.9254   Dms.CsScript.LocalWorker.Program<br>2024-08-01 13:25:24 1048   Dms.CsScript.LocalWorker.Program                                                                | C Zzpitywanie jako X<br>← → ~ ↑ ↑ Ten komputer → Windows (C) → Logi V D Przeszwiaj Logi P                                                                                                    |     |
|         | 2024-08-01 13:27:19.9824   Dms.CsScript.LocalWorker.Program<br>2024-08-01 13:27:29.5158   Dms.CsScript.LocalWorker.Program                                                                                                    | Organizuj • Nowy folder 🕮 • 🕐                                                                                                    |     |
|         | 2024-08-01 13:27:37.3922   Dms.CsScript.LocalWorker.Program<br>2024-08-01 13:28:37.3473   Dms.CsScript.LocalWorker.Program<br>2024-08-01 13:28:53.0740   Dms.CsScript.LocalWorker.Program                                                                | Mazyka Nazwa Data modyfikacji Typ Rozmia<br>Chiekty 3D Zadne elementy nie pasują do kryteriów wyszułówania.                                                                                                    |     |
|         |                                                                                                    | Yodrane     Notane     Notan |     |
|         |                                                                                                    | Nazwa piku: logi_z,robotyzacji.01_08_2024                                                                                                    |     |
|         |                                                                                                    | Zapisz jako typ: [Pild tekstowe (*.txt)                                                                                                    |     |
|         |                                                                                                    | A Ukryi foldery Zapisz Anuluj                                                                                                    |     |
|         |                                                                                                    |                                                                                                    |     |
|         |                                                                                                    |                                                                                                    |     |
|         |                                                                                                    |                                                                                                    |     |
|         |                                                                                                    |                                                                                                    |     |
|         |                                                                                                    |                                                                                                    |     |
|         |                                                                                                    |                                                                                                    |     |

Wybór miejsca zapisu kopii pliku z logami z obszaru robotyzacji

Jeżeli kopiowanie pliku zakończy się sukcesem, wówczas wyświetlony zostanie komunikat "Plik został pomyślnie wyeksportowany".

Uwaga

Wprowadzenie zmian w podglądzie logów tj, edycja czy usunięcie części lub całości loga nie będzie miało wpływu na zawartość wyeksportowanego pliku z logami.

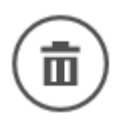

**[Usuń]** – po kliknięciu w ikonę zostanie wyświetlony

komunikat "Czy na pewno chcesz usunąć plik z logami?", w ramach którego dostępne są następujące opcje:

Usuń

**[Usuń]** – jeśli operator kliknie w ten przycisk, wówczas plik z logami z określonej lokalizacji zostanie usunięty, a komunikat zostanie zamknięty;

 Anuluj
 [Anuluj] lub znak X – jeśli operator kliknie w ten przycisk, wówczas plik z logami z określonej lokalizacji nie zostanie usunięty, a komunikat zostanie zamknięty.

Rozpoczynasz pracę z Comarch DMS i chcesz dowiedzieć się, jak korzystać z programu? A może masz już podstawową wiedzę o Comarch DMS i chcesz dowiedzieć się więcej?

Sprawdź Szkolenia Comarch DMS!

Powrót do początku artykułu